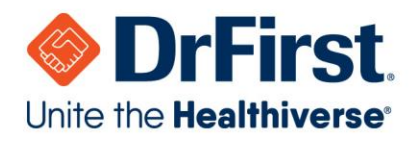

# **Request a Hard Token**

This article explains how to **submit a request** for a new or replacement hard token (also called a key fob).

- If you are contracted with an EHR, please reach out to your EHR for hard token replacement.
- If you are contracted with DrFirst, follow the steps below.

#### Order a replacement hard token

**Note**: DrFirst has a 90-day limited warranty period on hard tokens. This limited warranty excludes damage or loss. For warranty claims, include the provider's **NPI**.

1. <u>Sign in</u> to <u>Submit a request</u> at the top or bottom of the Help Center (you may not see all options if you do not sign in.

| OrFirst     Help Center |                                                                                                    | O         Submit a request         Sign in |
|-------------------------|----------------------------------------------------------------------------------------------------|--------------------------------------------|
|                         | X Sign in to DrFirst                                                                                                    |                                            |
|                         | Email                                                                                                    |                                            |
|                         | Password                                                                                                    |                                            |
|                         | Sign in                                                                                                    |                                            |
| Custo                   | l am an Agent                                                                                                    |                                            |
| What o                  | Forgot my password<br>New to DrFirst? Sign up                                                                                                    |                                            |
| , Search o              | Have you emailed us? Get a password<br>If you've communicated with our support staff through email previously,<br>you're already registered. You probably don't have a password yet, though. | Search                                     |
|                         |                                                                                                    |                                            |

Submit a request

**Note:** If you're viewing from a mobile phone, click into the main menu (three horizontal lines on the top right corner to see the sign in option.

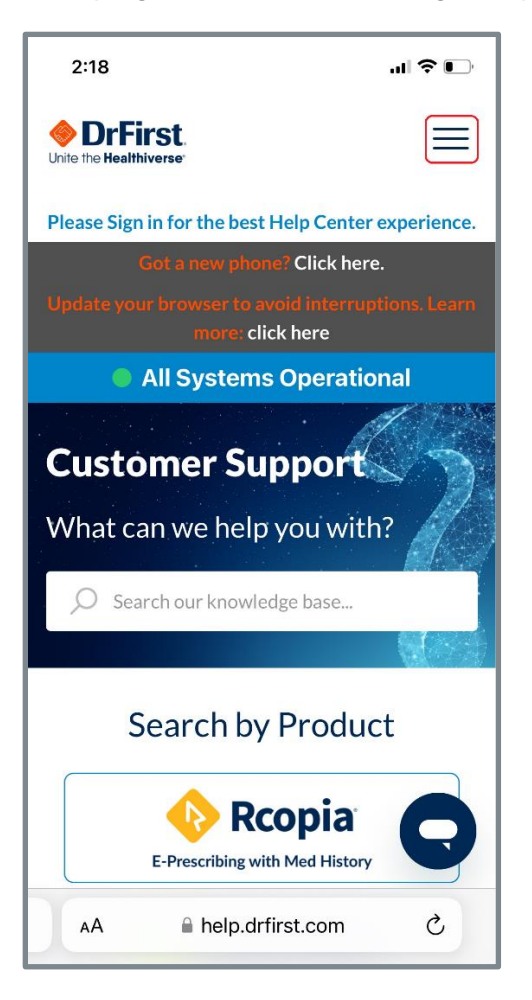

2. Select **Get Help** (you may not see all options if you did not sign in).

| Got a new phone: Click here.<br>Update your browser to avoid interruptions. Learn more: click here |  |
|----------------------------------------------------------------------------------------------------|--|
| Update your browser to avoid interruptions. Learn more: click here                                 |  |
| All Systems Operational                                                                            |  |
|                                                                                                    |  |
| Submit a Request                                                                                   |  |
| Get Help                                                                                           |  |

3. Scroll down to view the online form that appears. For token requests, populate fields as follows:

- How is this impacting your business? Select a severity level (e.g., Moderate)
- Which product do you need assistance with? Select Electronic Prescribing for Controlled Substances {EPCS Gold}
- What do you need help with today? Select Token Assistance
- Type of Token Assistance needed. Select New Token
- Is this being delivered to a residence? Select either Yes or No and fill out address details.
- Replacement. Select Yes.
- Select a Replacement Reason.

| How is this impacting your business?                                       |
|----------------------------------------------------------------------------|
| Moderate - An issue is slowing me down                                     |
| Which product do you need assistance with?                                 |
| Electronic Prescribing for Controlled Substances {EPCS Gold}       *       |
| What do you need help with today?                                          |
| Token Assistance *                                                         |
| Please choose from the dropdown the type of help you are requesting today. |
| Type of Token Assistance needed                                            |
| •                                                                          |
| New Token                                                                  |
| Existing Token                                                             |
| Attachments (optional)                                                     |
| Add file or drop files here                                                |
| Submit                                                                     |

| leplacement?                                                                                               |
|----------------------------------------------------------------------------------------------------|
| Yes                                                                                                    |
| rFirst has a 90-day limited warranty period on hard tokens. This limited warranty excludes damage or loss. |
| leplacement Reason                                                                                         |
| -                                                                                                    |
| Provider's Full name (optional)                                                                            |
| lease enter the Provider's Full name for the Replacement Token                                             |
| rovider's NPI (optional)                                                                                   |
| lease provide the Provider's NPI requesting the Replacement Token                                          |
| sttachments (optional)                                                                                     |
| Add file or drop files here                                                                                |
|                                                                                                    |
| Submit                                                                                                    |

4. Click Submit.

### **Bulk order hard tokens**

1. <u>Sign in</u> to <u>Submit a request</u> at the top or bottom of the Help Center (you may not see all options if you do not sign in).

| OrFirst. Help Center Unite the Healthiverse |                                                                                                    | Submit a request         Sign in |
|---------------------------------------------|----------------------------------------------------------------------------------------------------|----------------------------------|
|                                             | Sign in to DrFirst                                                                                                    | <                                |
|                                             | Email                                                                                                    |                                  |
|                                             | Password                                                                                                    |                                  |
| Custo                                       | Sign in                                                                                                    |                                  |
| Cupic                                       | I am an Agent<br>Forgot my password                                                                                                    |                                  |
| What o                                      | New to DrFirst? Sign up                                                                                                    |                                  |
| O Search o                                  | Have you emailed us? Get a password<br>If you've communicated with our support staff through email previously,<br>you're already registered. You probably don't have a password yet, though. | Search                           |
|                                             |                                                                                                    |                                  |

#### Submit a request

**Note:** If you're viewing from a mobile phone, click into the main menu (three horizontal lines on the top right corner to see the sign in option.

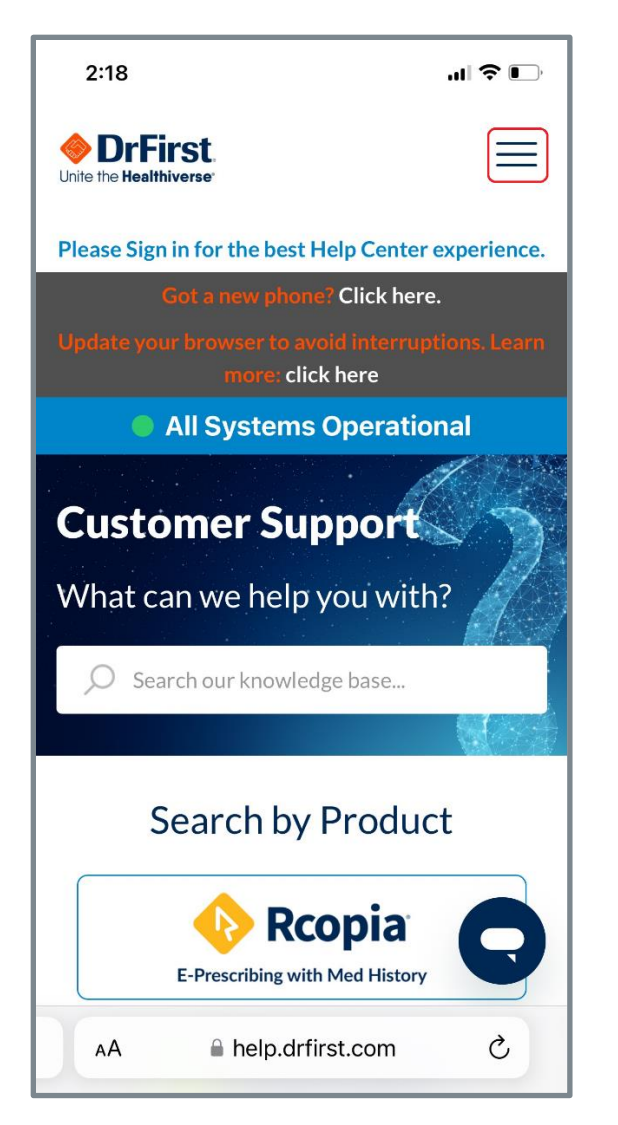

2. Select **Get Help** (you may not see all options if you did not sign in).

|      |         | Got a new phone? Click here.                               |      |                 |
|------|---------|------------------------------------------------------------|------|-----------------|
|      |         | e your browser to avoid interruptions. Learn more: click l | here |                 |
|      |         | All Systems Operational                                    |      |                 |
|      |         | Submit a Request                                           |      |                 |
| ିନ ଜ | et Help | Enhancement<br>Request                                     |      | PDMP<br>Request |

3. Scroll down to view the online form that appears. For token requests, populate fields as follows:

- How is this impacting your business? Select a severity level (e.g., Moderate)
- Which product do you need assistance with? Select Electronic Prescribing for Controlled Substances {EPCS Gold}
- What do you need help with today? Select Token Assistance
- Type of Token Assistance needed. Select New Token
- Is this being delivered to a Residence? For bulk orders, select No and include organization (practice/hospital) name in shipping details.
- **Number of tokens needed**. For **bulk orders**, select the total number you would like from the drop-down menu (up to 75).
  - After **75+** tokens, you'll be prompted to manually enter the number of tokens you want to order.
- Replacement. Select Yes or No. If Yes, select a Replacement Reason.
  - Note: If this is a request for a token to be replaced, DrFirst has a 90-day limited warranty period on hard tokens. This limited warranty excludes damage or loss. For warranty claims, include the provider's NPI.

| erate - An issue is slowing me down                   |                             | Ψ |
|-------------------------------------------------------|-----------------------------|---|
| product do you need assistance with?                  |                             |   |
| tronic Prescribing for Controlled Substances {EPC     | S Gold}                     |   |
| do you need help with today?                          |                             |   |
| n Assistance                                          |                             | Ÿ |
| choose from the dropdown the type of help you are req | uesting today.              |   |
|                                                       |                             |   |
| f Token Assistance needed                             |                             |   |
|                                                       |                             |   |
| oken                                                  |                             |   |
| g Token                                               |                             |   |
|                                                       |                             |   |
|                                                       |                             |   |
|                                                       |                             |   |
|                                                       | Add file or drop files here |   |
|                                                       |                             |   |
|                                                       |                             |   |
|                                                       |                             |   |

| Number of Tokens Needed                                                                                     |   |
|----------------------------------------------------------------------------------------------------|---|
|                                                                                                    |   |
| 1                                                                                                    |   |
|                                                                                                    |   |
| 2                                                                                                    |   |
| 3                                                                                                    |   |
| 4                                                                                                    |   |
| 5                                                                                                    | • |
|                                                                                                    |   |
| Provide the number of tokens needed                                                                         |   |
|                                                                                                    |   |
| Replacement?                                                                                                |   |
|                                                                                                    |   |
|                                                                                                    |   |
| DrFirst has a 90-day limited warranty period on hard tokens. This limited warranty excludes damage or loss. |   |
|                                                                                                    |   |
| Attachments (optional)                                                                                      |   |
|                                                                                                    |   |
|                                                                                                    |   |
| Add file or drop files here                                                                                 |   |
|                                                                                                    |   |
|                                                                                                    |   |
|                                                                                                    |   |
| Submit                                                                                                    |   |
|                                                                                                    |   |

4. Click Submit

#### Request a new hard token

1. Sign in and select the <u>Submit a request</u> button on the top or bottom of the web page.

| 🗖 🧇 DrFirst                                                                                                    | × +                              |             | - 0                                     | × |
|----------------------------------------------------------------------------------------------------|----------------------------------|-------------|-----------------------------------------|---|
| $\leftarrow \rightarrow $ G                                                                                                    | ttps://help.drfirst.com/hc/en-us | 🗆 🖽 A 🔍 🎲 🗰 | A C C C C C C C C C C C C C C C C C C C |   |
| Solution with the Heat Solution of the Heat Solution of the Heat Solutio | First. Help Center               | Submit a    | a request Sign in                       | • |

**Note:** If you're viewing from a mobile phone, click into the main menu (three horizontal lines on the top right corner to see the sign in option.

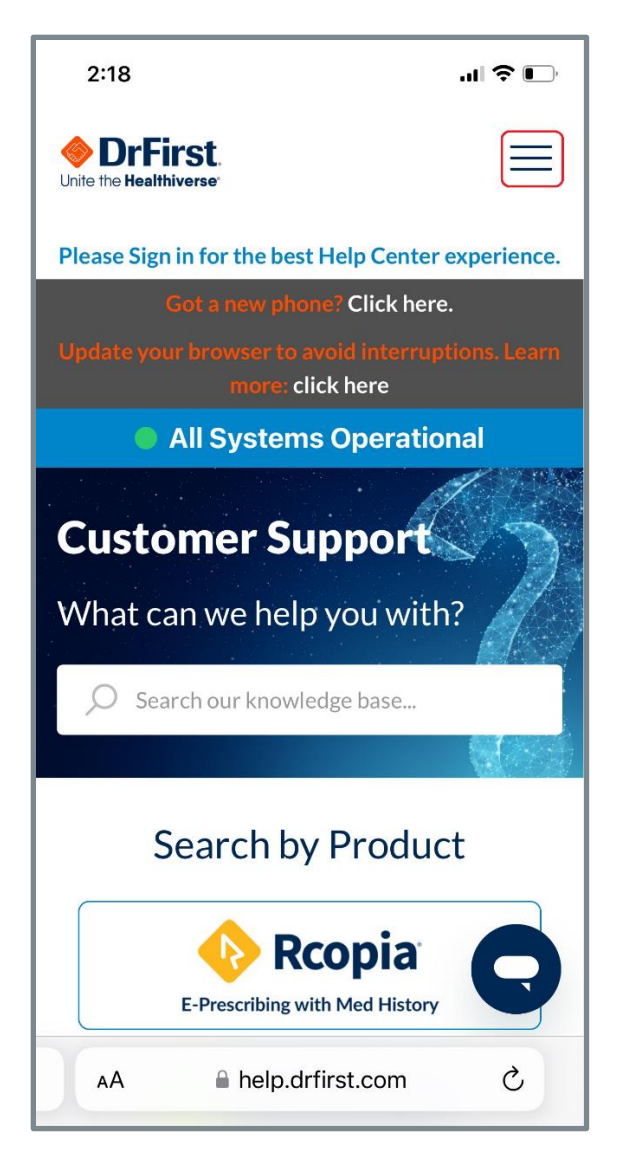

2. Select **Get Help?** (**Note:** If you did not sign in you may not see all options).

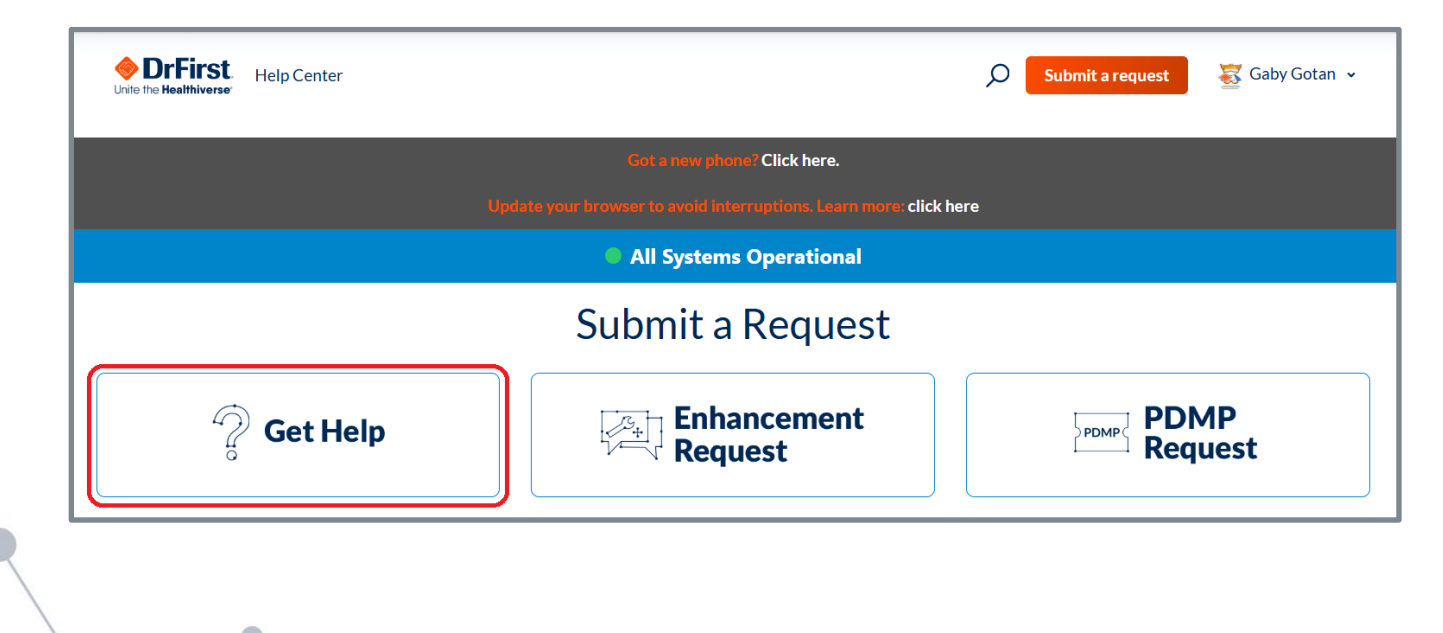

- 3. Scroll to the online form that appears. For token requests, populate fields as follows:
  - How is this impacting your business? Select a severity level (e.g., Moderate)
  - Which product do you need assistance with? Select Electronic Prescribing for Controlled Substances {EPCS Gold}
  - What do you need help with today? Select Token Assistance
  - **Type of Token Assistance needed**. Select **New Token** if you are requesting a new *hard* token (also called a key fob)
  - Is this being delivered to a Residence? Yes/No
  - Number of tokens needed. Select the number you need.
  - Replacement. Yes/No. If Yes, select a Replacement Reason.
    - Note: If this is a request for a token to be replaced, DrFirst has a 90-day limited warranty period on hard tokens. This limited warranty excludes damage or loss. For warranty claims, include the provider's NPI.

| How is this impacting your business?                                       |
|----------------------------------------------------------------------------|
| Moderate - An issue is slowing me down                                     |
| Which product do you need assistance with?                                 |
| Electronic Prescribing for Controlled Substances {EPCS Gold}       *       |
| What do you need help with today?                                          |
| Token Assistance *                                                         |
| Please choose from the dropdown the type of help you are requesting today. |
| Type of Token Assistance needed                                            |
| •                                                                          |
| New Token                                                                  |
| Existing Token                                                             |
|                                                                            |
| Add file or drop files here                                                |
| Submit                                                                     |

4. Click **Submit**.

## Assistance with an existing hard token

1. <u>Sign in</u> to <u>Submit a request</u> at the top or bottom of the Help Center (you may not see all options if you do not sign in).

| OrFirst Unite the Healthiverse |                                                                                                    | Submit a request         Sign in |
|--------------------------------|----------------------------------------------------------------------------------------------------|----------------------------------|
|                                | Sign in to DrFirst                                                                                                    |                                  |
|                                | Email                                                                                                    |                                  |
|                                | Password                                                                                                    |                                  |
| Custo                          | Sign in                                                                                                    |                                  |
| Cusic                          | l am an Agent<br>Forgot my password                                                                                                    |                                  |
| What o                         | New to DrFirst? Sign up<br>Have you emailed us? Get a password                                                                                        |                                  |
| ,O Search o                    | If you've communicated with our support staff through email previously,<br>you're already registered. You probably don't have a password yet, though. | Search                           |
|                                |                                                                                                    |                                  |

# Submit a request

**Note:** If you're viewing from a mobile phone, click into the main menu (three horizontal lines on the top right corner to see the sign in option.

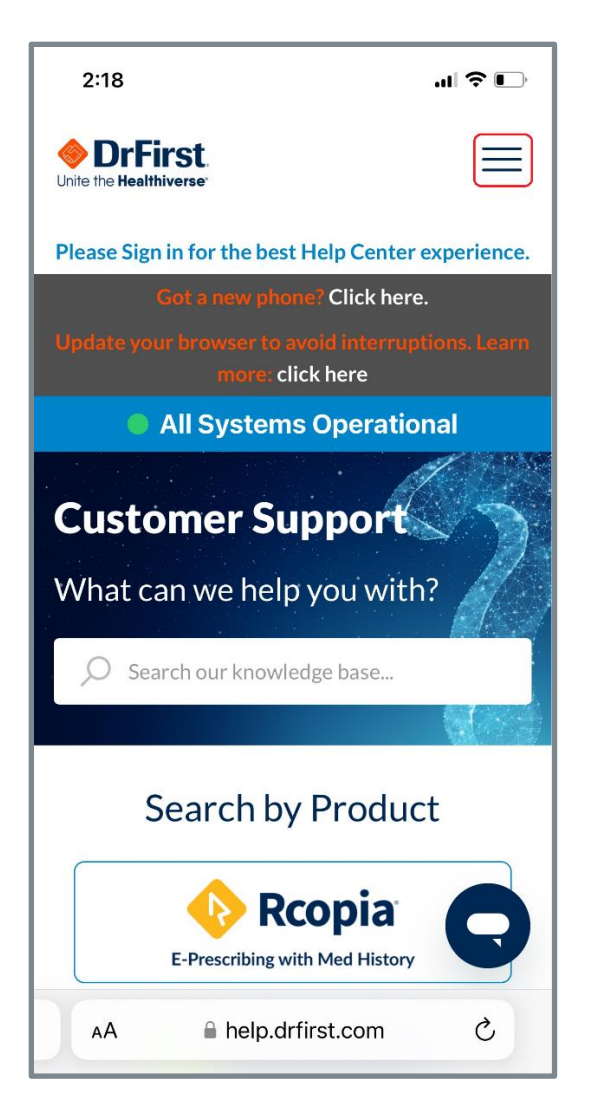

2. Select **Get Help** (you may not see all options if you did not sign in).

| Update yo  | our browser to avoid interruptions. Learn more clic<br>All Systems Operational | ick here          |
|------------|--------------------------------------------------------------------------------|-------------------|
|            | All Systems Operational                                                        |                   |
|            |                                                                                |                   |
|            | Submit a Request                                                               |                   |
| 🖗 Get Help | Enhancement<br>Request                                                         | PDMP PDMP Request |

3. Scroll down to view the online form that appears. For token requests, populate fields as follows:

- How is this impacting your business? Select a severity level (e.g., Moderate)
- Which product do you need assistance with? Select Electronic Prescribing for Controlled Substances {EPCS Gold}
- What do you need help with today? Select Token Assistance
- **Type of Token Assistance needed**. Select **Existing Token** if you are experiencing issues with a current token that you use

| How is this impacting your business?                                       |
|----------------------------------------------------------------------------|
| Moderate - An issue is slowing me down                                     |
| Which product do you need assistance with?                                 |
| Electronic Prescribing for Controlled Substances {EPCS Gold}               |
| What do you need help with today?                                          |
| Token Assistance *                                                         |
| Please choose from the dropdown the type of help you are requesting today. |
| Type of Token Assistance needed                                            |
| •                                                                          |
| New Token                                                                  |
| Existing Token                                                             |
| Attachments (optional)                                                     |
|                                                                            |
| Add file or drop files here                                                |
|                                                                            |
|                                                                            |
| Submit                                                                     |

4. Click Submit